# Vejledning i Volleyball Danmarks licenssystem

Volleyball Danmark lancerer i sæsonen 2014-15 et nyt licenssystem. Systemet er bygget op omkring vores turneringssystem Vol@, som pt. håndterer klubkontakter, Danmarksturneringen samt en del kredsrækker og tilmelding til Beachstævner. I skrivende stund er knap 3000 personer oprettet i databasen, enten fordi de er blevet overført fra den gamle database i Idrætssystemet, eller fordi de er oprettet som dommer/ny kontaktperson eller har været tilmeldt et beachstævne.

Uanset om du er kontaktperson, dommer og/eller har spillet et beachstævne, så er din profil unik. Det betyder, at du har en brugerprofil, hvor der er tilknyttet forskellige funktioner.

### **Opret en profil**

Gå ind på <u>http://minsport.volleyball.dk</u> – tjek via glemt password, om du er oprettet i systemet.

| 🚱 D A                                                             | NSK VOLLEYBALL FORBUND<br>MINSPORT                    |                    |
|-------------------------------------------------------------------|-------------------------------------------------------|--------------------|
| Brugerna<br>Password                                              | vn:<br>d:<br>Log ind<br>Opret bruger   Glemt password |                    |
| Opret bruger                                                      | ×                                                     | Hvis               |
| Personstamdata                                                    |                                                       | Kluk               |
| Fornavn<br>Mellemnavn<br>Efternavn                                |                                                       | Bea<br>Ung<br>hvis |
| Køn                                                               | Mand V                                                | * D.               |
| Fødselsdato                                                       |                                                       | D                  |
| Vej<br>Nr., bogstav,<br>etage, placering<br>Postnr.<br>By<br>Tlf. |                                                       |                    |
| Mobil                                                             |                                                       |                    |
| Klub                                                              | Ikke valgt V                                          |                    |
| Beachklub                                                         |                                                       |                    |
| Ungdomsklub                                                       |                                                       |                    |
| Loginoplysninger                                                  |                                                       |                    |
| Brugernavn:                                                       |                                                       |                    |
| Password:                                                         |                                                       |                    |
|                                                                   | Gem person                                            |                    |

Hvis du ikke eksisterer i systemet, skal du oprette en profil.

Klub\* = den klub, hvor du spiller volleyball.

Beachklub\* = den klub, hvor du evt. spiller beachvolley. Ungdomsklub = den klub, hvor du spillerungdomsvolley, f.eks. hvis du har dobbelt klubtilhørsforhold.

#### \* Bemærk:

- Du kan ikke vælge et holdfællesskab som klub. Spiller du f.eks. i BRH Volley, skal du vælge enten Brøndby VK eller Rødovre St som din klub.
- Alle personer i systemet har fået tilknyttet en klub, som vi oprindeligt brugte ift. tilmelding til eliterækkerne. I forbindelse med det nye licenssystem er alle eksisterende klubtilhørsforhold rettet til Beachklub.

# **Rediger profil**

|                  |                                |              | DANSK VOLLEYBALL FORBUND<br>MINSPORT | Henrik Petersen<br>Log ud |
|------------------|--------------------------------|--------------|--------------------------------------|---------------------------|
| Min side         | Personlig Licens               | Beachstævner |                                      |                           |
| Redige<br>Redige | r personprofil<br>r brugerinfo |              |                                      | 🌰 Indkøbskurv             |

#### **Rediger personprofil**

Her skal eksisterede personer opdatere deres klubtilhørsforhold. En spiller, der f.eks. spiller på seniorhold i ASV, beachvolley i ABC 1900 og ungdomsvolley i Ikast KFUM, skal have nedenstående:

#### Klubtilhørforhold

| ASV Volleyball               | ~                                                                   |
|------------------------------|---------------------------------------------------------------------|
| Aarhus Beachvolley Club 1900 | ~                                                                   |
| Ikast KFUM Volley            | ~                                                                   |
|                              |                                                                     |
|                              | ASV Volleyball<br>Aarhus Beachvolley Club 1900<br>Ikast KFUM Volley |

#### **Rediger brugerinfo**

Her kan du ændre dit password.

### Løs licens

|              |                             | DANSK VOLLEYBALL FORBUND<br>MINSPORT | Henrik Petersen<br>Log ud |
|--------------|-----------------------------|--------------------------------------|---------------------------|
| Min side Pe  | rsonlig Licens Beachstævner |                                      |                           |
| MinCida      | Søg spillere                |                                      | . Indicate la com         |
| winside      |                             |                                      |                           |
| Velkommen    | !                           |                                      | Indkøbskurven er tom      |
|              |                             |                                      |                           |
|              |                             | 🖬 DANSK VOLLEYBALL FORBUND           | Henrik Petersen           |
|              |                             | MINSPORT                             |                           |
| Min side Pe  | rsonlig Licens Beachstævner |                                      |                           |
|              |                             |                                      |                           |
| Personlig    | licens                      |                                      | 🌰 Indkøbskurv             |
|              |                             | _                                    | Indkøbskurven er tom      |
| Fornavn      | Peter                       |                                      |                           |
| Efternavn    | Morell                      |                                      |                           |
| Klub         | Ikke valgt                  |                                      |                           |
|              | Søg                         |                                      |                           |
| Name         | Klubber                     | Licens Bevis Ny licens               |                           |
| Peter Morell |                             | 📐 (Nuværende) 🔻                      |                           |
| L            |                             | Tilføj indkøbskurv                   |                           |

Vælg den ønskede licenstype som alle refererer til "Reglement om personliglicens" og sæt ☑ ud for den aktuelle spiller.

Den personlige licens opdeles i følgende kategorier:

- Kategori 1: Spillere i Danmarksturneringen for seniorer (Liga og Division).
- Kategori 2: Spillere i Danmarksserien og løbende kredsholdsturneringer for seniorer (Senior).
- Kategori 3: Spillere i løbende U14-, U16-, U18 og U21-turneringer (Ungdom).
- Kategori 4: Spillere, som deltager i Teenvolley-stævner (Teen).
- Kategori 5: Spillere, som deltager i Kidsvolley-stævner (Kids).
- Kategori 6: Motionsspillere i DVBF's og kredsenes motionsstævner (Motion).

| Name         | Klubber | Licens | Bevis | Ny licens                                          |
|--------------|---------|--------|-------|----------------------------------------------------|
| Peter Morell |         |        | ×     | (Nuværende) 🔻                                      |
|              |         |        |       | (Nuværende)                                        |
|              |         |        |       | Licens VolleyLigaen og<br>1-2. Division - (225 kr) |
|              |         |        |       | Licens Senior - (125 kr)                           |
|              |         |        |       | Licens Ungdom U14,<br>U16, U18 & U21 - (80 kr)     |
|              |         |        |       | Licens Teen 1-2 Volley -<br>(50 kr)                |
|              |         |        |       | Licens Kidsvolley - (50 kr)                        |
|              |         |        |       | Licens Seniormotion og<br>Mix - (50 kr)            |

#### Og læg i indkøbskurven

| Personlig l     | icens      |                                                                                                    |        |       |                            |    | 🌰 Indkøbskurv                       |          |
|-----------------|------------|----------------------------------------------------------------------------------------------------|--------|-------|----------------------------|----|-------------------------------------|----------|
| Fornavn         |            |                                                                                                    |        |       |                            |    | Personlig licens<br>Henrik Petersen | 125,00   |
| Efternavn       |            |                                                                                                    |        |       |                            |    | Pris i alt                          | 125,00   |
| Klub            | Ikke valgt | Søg                                                                                                    |        |       |                            |    | Ryd Gå til                          | betaling |
| Name            |            | Klubber                                                                                                    | Licens | Bevis | Ny licens                  |    |                                     |          |
| Henrik Petersen |            | Hvidovre Volleyball Klub (Beachmedler<br>Talentcenter Danmark (Beachmedlem)<br>Team Køge Volley (Beachmedlem)<br>Hvidovre Volleyball Klub (Klubmedlem) | n)     | A     | Licens Senior - (125 kr) 🔻 | 7  |                                     |          |
| Henrik Leth Pet | ersen      |                                                                                                    |        | A     | (Nuværende)                |    |                                     |          |
|                 |            |                                                                                                    |        |       | Tilføj indkøbsku           | rv |                                     |          |
|                 |            |                                                                                                    |        |       |                            |    |                                     |          |
|                 |            |                                                                                                    |        |       |                            |    |                                     |          |
|                 |            |                                                                                                    |        |       |                            |    |                                     |          |
|                 |            |                                                                                                    |        |       |                            |    |                                     |          |

### Løs licens for flere spillere

Du kan f.eks. søge alle spillerne frem fra en klub, vælge licenstype og sætte ☑ ud for hver enkelt spiller, der skal løses licens for.

#### Personlig licens

| Fornavn              |                                                                                                    |                        |        |               | Pers<br>Hen | <b>sonlig licens</b><br>rik Petersen | 125,00   |
|----------------------|----------------------------------------------------------------------------------------------------|------------------------|--------|---------------|-------------|--------------------------------------|----------|
| Efternavn            |                                                                                                    |                        |        |               | Dric        | -<br>i alt                           | 125.00   |
| Klub                 | Hvidovre Volleyball Klub                                                                                                    |                        |        |               | FIIS        | Ryd Gå til                           | betaling |
|                      | Søg                                                                                                    |                        |        |               |             |                                      |          |
| Name                 | Klubber                                                                                                    | Licens                 | Bevis  | Ny licens     | ]           |                                      |          |
| Henrik Petersen      | Hvidovre Volleyball Klub (Beachme<br>Talentcenter Danmark (Beachmedl<br>Team Køge Volley (Beachmedlem)<br>Hvidovre Volleyball Klub (Klubmed | edlem)<br>em)<br>llem) | A      | (Nuværende) 🔻 |             |                                      |          |
| Gitte Steinmüller    | Hvidovre Volleyball Klub (Beachme                                                                                                    | edlem)                 | A      | (Nuværende) 🔹 | ]           |                                      |          |
| Kasper Lindberg      | Hvidovre Volleyball Klub (Beachme                                                                                                    | edlem)                 | A      | (Nuværende)   |             |                                      |          |
| Thomas Stryhn        | Hvidovre Volleyball Klub (Beachme                                                                                                    | edlem)                 | A      | (Nuværende)   | ]           |                                      |          |
| Tim Christensen      | Hvidovre Volleyball Klub (Beachme                                                                                                    | edlem)                 | ×      | (Nuværende) 🔻 | ]           |                                      |          |
| Nanzie Ouzer Morte   | nsen Hvidovre Volleyball Klub (Beachme                                                                                                    | edlem)                 | A      | (Nuværende) 🔹 | ]           |                                      |          |
| Mathias Spendrup Po  | etersen Copenhagen Beachvolley (Beachm<br>Hvidovre Volleyball Klub (Klubmed<br>Hvidovre Volleyball Klub<br>(Ungdomsmedlem)                  | edlem)<br>ilem)        |        | (Nuværende) 🔻 |             |                                      |          |
| Cecilie Spendrup Pet | tersen Hvidovre Volleyball Klub (Beachme                                                                                                    | edlem)                 | $\geq$ | (Nuværende)   |             |                                      |          |
| Tine Johnbeck Schou  | u Hvidovre Volleyball Klub (Beachme                                                                                                    | edlem)                 | 2      | (Nuværende)   | ]           |                                      |          |
| Alex Dalgaard Joens  | en Hvidovre Volleyball Klub (Beachme                                                                                                    | edlem)                 | 2      | (Nuværende)   |             |                                      |          |
| Daniel Bendorff Mor  | tensen Hvidovre Volleyball Klub (Beachme                                                                                                    | edlem)                 | 2      | (Nuværende) 🔻 | ]           |                                      |          |
| emil tilgren askløf  | Hvidovre Volleyball Klub (Beachme                                                                                                    | edlem)                 | $\geq$ | (Nuværende)   | ]           |                                      |          |
| Nicklas Holger Hans  | en Hvidovre Volleyball Klub (Beachme                                                                                                    | edlem)                 | Ł      | (Nuværende)   | ]           |                                      |          |
| Adam Ellegaard Bag   | er Hvidovre Volleyball Klub (Beachme                                                                                                    | edlem)                 | 2      | (Nuværende)   |             |                                      |          |
| Dan Aakesen          | Hvidovre Volleyball Klub (Beachme                                                                                                    | edlem)                 | Ł      | (Nuværende)   | ]           |                                      |          |
| maija lieberkind     | Hvidovre Volleyball Klub (Beachme                                                                                                    | edlem)                 | $\geq$ | (Nuværende)   | ]           |                                      |          |
| Ulrich Tyndeskov     | Hvidovre Volleyball Klub (Beachme                                                                                                    | edlem)                 | 2      | (Nuværende)   | ]           |                                      |          |

🌰 Indkøbskurv

#### **Betal licens**

|                 | DANSK VOLLEYBALL FORBUND<br>MINSPORT | Henri                               | k Petersen<br>Log ud |
|-----------------|--------------------------------------|-------------------------------------|----------------------|
| Min side Stævne | Licens                               |                                     |                      |
| Personlig lice  | ns                                   | 🌰 Indkøbskurv                       |                      |
| Fornavn         |                                      | Personlig licens<br>Henrik Petersen | 125,00               |
| Efternavn       |                                      | Cecilie Spendru                     | 80,00                |
| Klub            | Hvidovre Volleyball Klub             | Mathias Spendru                     | 225,00               |
|                 | Søg                                  | Pris i alt<br>Ryd Gå til b          | 430,00<br>etaling    |

### Gå til betaling.

|                           | 🔂 DAI  | NSK VOLLEYBALL FORBUND<br>MINSPORT | Henrik Peterser<br>Log ud                       |
|---------------------------|--------|------------------------------------|-------------------------------------------------|
| Min side Stævne Licens    |        |                                    |                                                 |
| Godkend ordre nr. B15320  |        |                                    | 🗁 Indkøbskurv                                   |
| Ordrespecifikation        |        |                                    | Personlig licens<br>Henrik Petersen 125,00      |
| Personlig licens          |        |                                    | Cecilie Spendru 80,00<br>Mathias Spendru 225,00 |
| Henrik Petersen           | 125,00 |                                    |                                                 |
| Cecilie Spendrup Petersen | 80,00  |                                    | Prisialt 430.00                                 |
| Mathias Spendrup Petersen | 225,00 |                                    | Ryd Gå til betaling                             |
| Pris i alt:               | 430,00 |                                    |                                                 |
|                           |        | Godkend og b                       | etal ordre                                      |

Herefter åbnes et betalingsvindue i DIBS, hvor der kan betales med Dankort og Visa-kort.

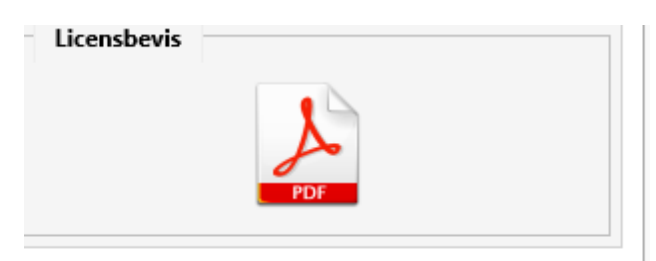

Der fremsendes en kvittering på mail, ligesom der kan hentes et licensbevis fra spillerens personprofil.

## **Opgradering af licens**

Det er muligt at opgradere sin licens, hvor differencen betales.

| Name            | Klubber | Licens                | Bevis | Ny licens                                          |     |
|-----------------|---------|-----------------------|-------|----------------------------------------------------|-----|
| Henrik Petersen |         | Licens Senior -       | ×     | (Nuværende)                                        |     |
|                 |         | (125 kr)<br>2014/2015 |       | (Nuværende)                                        |     |
|                 |         | Licensnr.: 10011      |       | Licens VolleyLigaen og<br>1-2. Division - (100 kr) |     |
|                 |         |                       |       | Licens Senior - (0 kr)                             | urv |
|                 |         |                       |       | Licens Ungdom U14,<br>U16, U18 & U21 - (0 kr)      |     |
|                 |         |                       |       | Licens Teen 1-2 Volley -<br>(0 kr)                 |     |
|                 |         |                       |       | Licens Kidsvolley - (0 kr)                         |     |
|                 |         |                       |       | Licens Seniormotion og<br>Mix - (0 kr)             |     |

## Udskrivning af holdsedler

I skrivende stund er der ikke lavet nogen funktion til at udskrive holdsedler. Holdseddel i Word-format kan downloades på: <u>http://volleyball.dk/index.php/medlemsservice/danmarksturnering</u>

## Spørgsmål

Eventuelle spørgsmål kan rettes til Henrik Petersen på tlf. 4326 2715